# HOW TO LOG INTO 8 CONNECT

YES

### **DO YOU ALREADY HAVE A COMPANY-ISSUED EMAIL ADDRESS?**

NO

### Use Single Sign-On

 Click on the Connect icon on your desktop or enter connect.samuel.com\* in the address bar of your web browser of your Samuel Laptop or desktop computer.

If you have a company-issued phone, the Connect icon  $\mathfrak{P}$  will be available on that device as well.

- 2. Click on the blue 'Company Single Sign-On' button. **company Single Sign-On**
- If prompted, enter your Samuel-issued email address (User ID) and the password you normally use to login to your computer.

#### **Helpful Hints:**

- IMPORTANT: Only connect.samuel.com should be entered! (Do NOT include www or http:// in the URL.)
- Recommend using Chrome or Firefox browsers (not Internet Explorer).

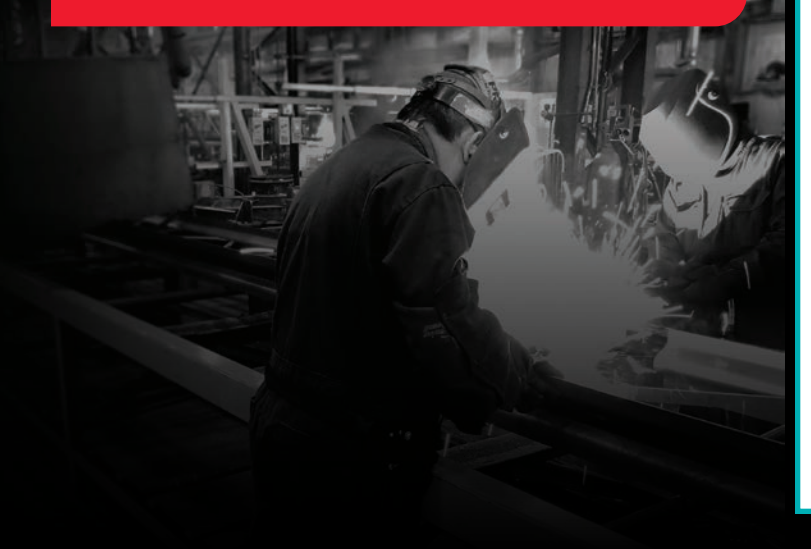

#### **Use Personal Email Address**

- Enter connect.samuel.com in the address bar of your web browser of your desktop or any other mobile devices. You will need a personal email address, your user name and password to log in.
- If you don't know your personal email address on record with Samuel, see Technical Support. See technical support on page 2.
- 3. If you don't know your user name, click on the 'Forgot Password' link.
  - Enter your personal email address that you have a record with Samuel. Select 'Forgot user name', and 'Submit'. You will receive an email confirming your user name.

| Forgot I | Password     |         |
|----------|--------------|---------|
| samuel   | employee@gma | iil.com |
| Forgot 1 | user name    |         |
| Forgot p | bassword     |         |
| Submit   | Cancel       |         |

- 4. **If you don't know your password**, click on the 'Forgot Password' link.
  - Enter your personal email address, select 'Forgot password', and 'Submit'. You will receive an email with a link to reset your password.

| Forgot   | Password        |     |
|----------|-----------------|-----|
| samuel   | employee@gmail. | com |
| Forgot a | user name       |     |
| Forgot p | bassword        |     |
|          | 2000000         |     |

- 5. Once your password is reset, return to Connect. (connect.samuel.com)
- 6. Enter user name & password, and click on the 'Sign In' button.

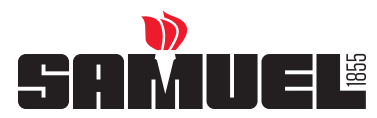

# HOW TO LOG INTO 8 CONNECT

## YOU'RE NOW IN CONNECT!

| Good afternoon, <employee name=""></employee> |                  |          |                           |          |  |  |
|-----------------------------------------------|------------------|----------|---------------------------|----------|--|--|
| Me My Team                                    |                  |          |                           |          |  |  |
| QUICK ACTIONS                                 | APPS             |          |                           |          |  |  |
| Personal Details                              | Q                | Q.       | ሰጽ                        | 00       |  |  |
| Document Records                              | Directory        | Absences | Career and<br>Performance | Personal |  |  |
| B Identification Info                         |                  |          |                           |          |  |  |
| Contact Info                                  | $\triangleright$ | ( the    | 愈                         | +        |  |  |
| Family and Emergency Contacts                 | Learning         | Benefits | ADP                       |          |  |  |
| My Organization Chart                         |                  |          |                           |          |  |  |

- After successfully logging in, you will come to the homepage of Connect.
- To enroll in benefits, Click the benefits icon, then click:

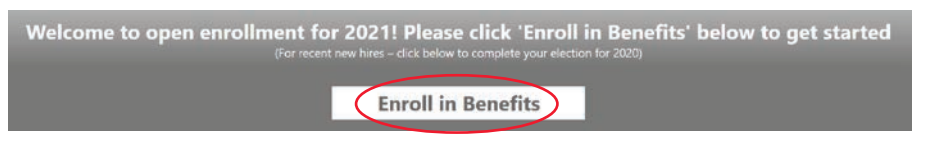

 If you have any additional questions, please feel free to contact your local HR Partner at any time or send a note to connect@samuel.com.

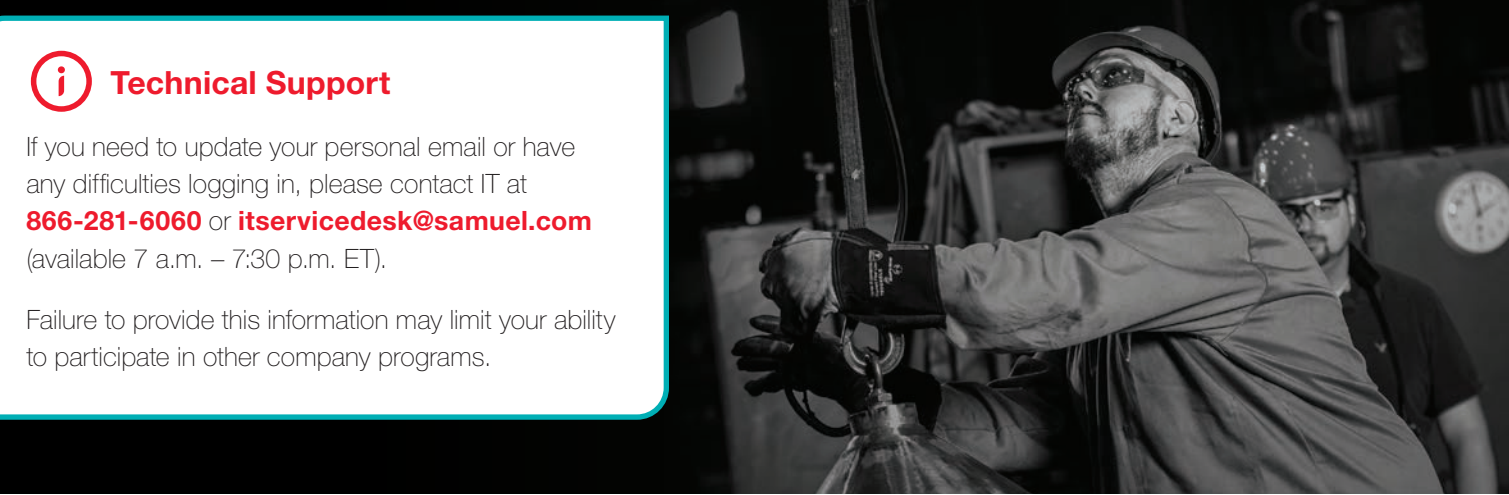

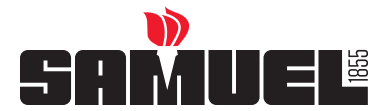